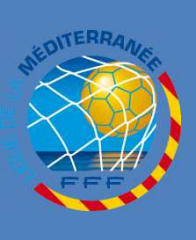

L I G U E

D E

> L A

M E D

I T E R R A N E E

### **PARAMETRAGE SCANNER**

#### **PROCEDURES FOOTCLUBS 2010/2011**

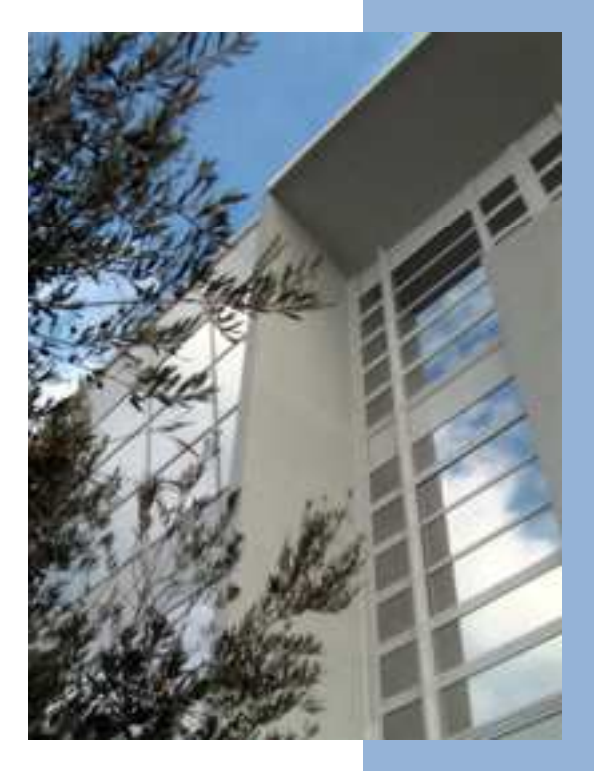

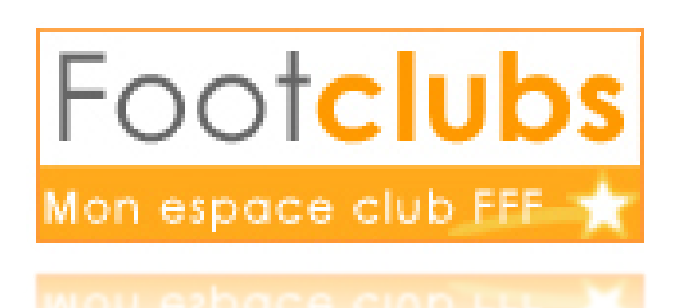

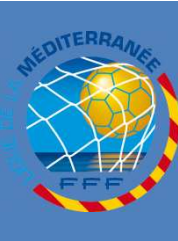

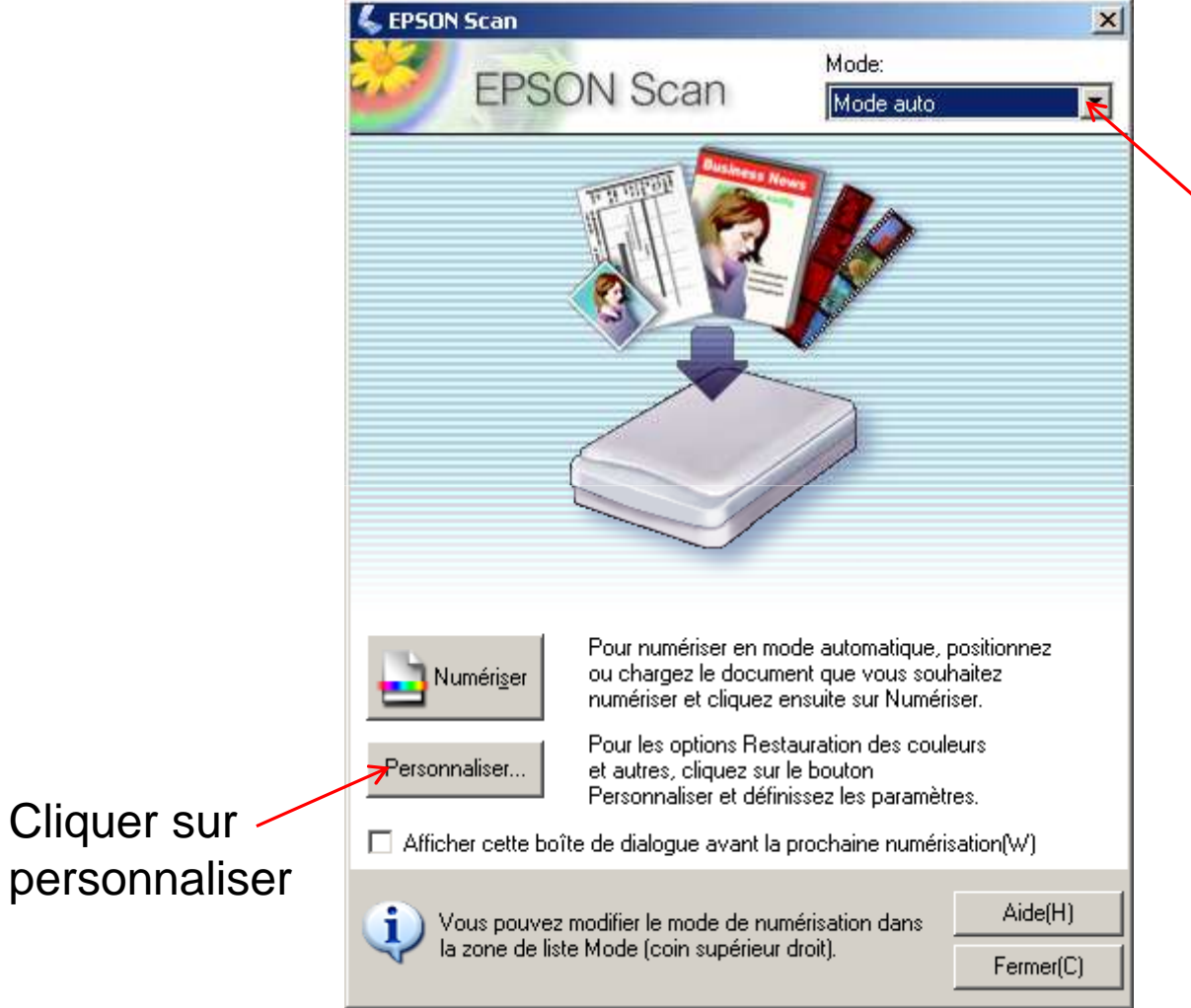

Choisir mode auto uniquement

Ρ A R A Μ Ξ Т R A G E 5 С A Ν Ν Ξ R

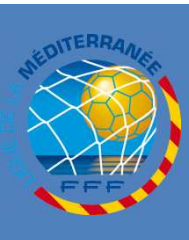

## **LICENCES RENOUVELLEMENT**

\_\_\_\_\_

Ρ A R A Μ Ε Т R Α G Е 5 С A Ν Ν Е R

|        | Personnaliser                                                                                         | × |         |
|--------|----------------------------------------------------------------------------------------------------|---|---------|
|        | <ul> <li>Précisez la source du document en mode Auto</li> <li>Photo/Document</li> <li>Film</li> </ul> |   |         |
|        | Précisez la résolution pour le mode Auto                                                              |   |         |
| Cocher | Photo/Document:                                                                                       |   |         |
|        | Film: 300 🔽 dpi                                                                                       |   | Choisir |
|        | Dépoussiérage(M)     Restauration des couleurs                                                        |   | 150 dpi |
|        | Orientation photo auto                                                                                |   |         |
|        | Enregistrement des fichiers                                                                           |   |         |
|        | OK Annuler Aide(H)                                                                                    |   |         |
| -      |                                                                                                    |   |         |

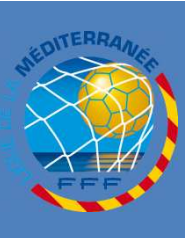

### **LICENCES RENOUVELLEMENT**

# **ATTENTION :**

#### Votre scanner est ainsi prêt a l'emploi pour toutes les pièces, y compris la photo pour toute la saison

Penser à placer la photo en bas à gauche de la vitre « tête en bas » Il ya une flèche noire sur le bord du scanner

Penser à placer toutes les pièces demandées « tête en bas »